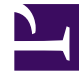

# **GENESYS**

This PDF is generated from authoritative online content, and is provided for convenience only. This PDF cannot be used for legal purposes. For authoritative understanding of what is and is not supported, always use the online content. To copy code samples, always use the online content.

## Genesys Rules Authoring Tool Help

Importieren und Exportieren von Vorlagen

5/11/2025

# Importieren und Exportieren von Vorlagen

### Importieren eines Vorlageprojekts

Verwenden Sie diesen Bereich, um zuvor exportierte Vorlagen, z. B. Mustervorlagen oder Vorlagen, die aus einem anderen System exportiert wurden, zu importieren.

- 1. Wählen Sie den Knoten Vorlagen im linken Navigationsbaum aus.
- 2. Wählen Sie die Schaltfläche Vorlagen importieren aus.
- 3. Wählen Sie die Schaltfläche **Datei auswählen**, navigieren Sie zu Ihrem Dateisystem, und wählen Sie das Vorlagenprojekt aus, das importiert werden soll.
- 4. Durch Klicken auf **Bestehende Vorlagen im Repository ersetzen** werden sämtliche vorherigen Versionen jeder Vorlage aus dem Repository gelöscht, bevor die neuen in das Zielsystem importiert werden. Wenn diese Option nicht aktiviert ist und eine bestehende Vorlage mit dem gleichen Namen im Repository gefunden wird, wird eine Fehlermeldung angezeigt und der Import wird beendet.
- 5. Klicken Sie auf **Fertig stellen**.

#### Warnung

Gehen Sie vorsichtig beim Ändern von Vorlagen oder Vorlagenversionen vor, da sich dies auf bestehende Regeln auswirken kann. Eine bestehende Regel kann beispielsweise eine Bedingung verwenden, die in einer anderen Version der Vorlage nicht vorhanden ist. Sprechen Sie mit dem Entwickler der Regelvorlage, um sicherzustellen, dass Sie die richtigen Vorlagen und Versionen für Ihre Anwendung verwenden.

## Exportieren eines Vorlageprojekts

- 1. Wählen Sie im linken Navigationsbereich den Knoten Vorlagen aus.
- 2. Wählen Sie die Vorlagenprojekte aus, die Sie exportieren möchten.
- 3. Benennen Sie die Exportdatei und den Speicherort, an den das Vorlagenprojekt exportiert werden soll.
- 4. Klicken Sie auf **Beenden**, um den Export abzuschließen.

#### Wichtig

Es liegt am Entwickler der Regelvorlage, sicherzustellen, dass die Vorlagen, die er

entwickelt, keine Probleme durch Namenskonflikte verursachen. Beispielsweise sollten Funktionsnamen, Java-Methodensignaturen und -Fakten unterschiedliche Namen haben, auch wenn sie sich in verschiedenen Vorlagen befinden, da ein Regelautor Regeln basierend auf mehreren Vorlagen erstellen kann. Namen sollten nicht dupliziert werden und es muss dem Regelautor mitgeteilt werden, welche Vorlagen/ Versionen und in welcher Kombination verwendet werden sollen.